# Bedienung der Kasse

# Fenster TISCHE

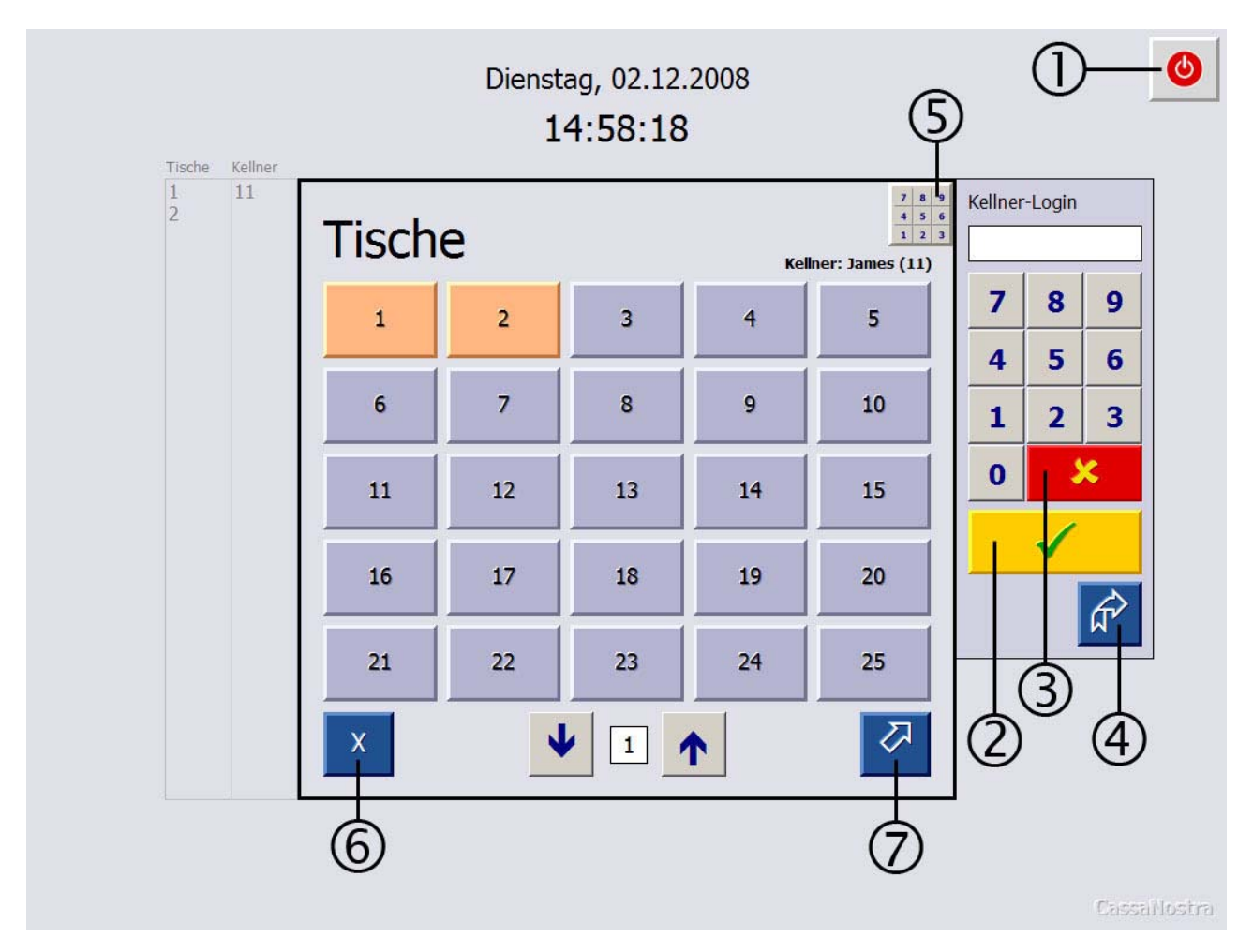

## Anmeldung des Kellners

Die Anmeldung des Kellners kann entweder mit Schlüssel (falls vorhanden) oder mit Eingabe des Passwords erfolgen. Eingabe des Passwords erfolgt im Nummernblock. Korrekturen können sie mit dem roten Abbrechen-Button (3) vornehmen. Dieser Button wird auch bei Kellnerwechsel verwendet (s.u.). Danach betätigen Sie den OK-Button (2). Bei der ersten Anmeldung bekommen Sie eine Meldung, dass Kellner x angemeldet wird und Datum und Uhrzeit und die Zeiterfassung wird gestartet. Somit werden die Tische sichtbar. Belegte und freie Tische sind farblich unterschieden. Aussedem befinden sich links zwei Listen, wo die Nummern der belegten Tische und angemeldeten Kellnern zu sehen sind.

### Kellnerwechsel

Hat der angemeldete Kellner seine Eingaben beendet, schliesst er dies mit der Betätigung des roten Knopfes (3) ab. Bei verwendung von Kellnerschlüsseln genügt die Enfernung des Kellnerschlüssels. Die Tischliste wird ausgeblendet.

## X-Knopf

Mit dem X-Knopf (6) können Sie X-Abschlag nehmen, Offene Tische anzeigen/drucken und Z-Abschlag (Tagesabschluss) durchführen. In dem Fenster, das nach der Betätigung eingeblendet wird, befindet sich in

der rechten oberen Ecke ein Button, mit dem Sie bestimmen können, ob die Liste angezeigt, oder ohne Anzeige direkt gedruckt werden soll.

### Abmeldung des Kellners (Arbeitsschluss)

Die endgültige Abmeldung des aktuellen Kellners erfolgt bei Arbeitsschluss mit dem blauen Button rechts unter der Tischliste (6). Die Zeiterfassung wird gestoppt und eine entsprechende Meldung ausgegeben, die Sie noch bestätigen müssen.

Sie können auch einen beliebigen Kellner abmelden, vorausgesetzt, sie haben die Rechte dazu. Dies geschieht mit dem blauen Button rechts unter dem Nummernblock (4). Zuvor geben Sie die Kellner-Nummer ein. Nach Betätigen des Buttons werden Sie nach Ihrem Password gefragt.

### Beenden des Programms

Mit dem Beenden-Button (1) beenden Sie das Programm. Wenn Sie beim Beenden die Strg-Taste der Tastatur gedrückt halten, gelangen Sie in das Hauptmenü. Zum beenden des Programms müssen Sie die erforderlichen Rechte besitzen. Ist kein aktiver Kellner vorhanden (die Tischliste ist ausgeblendet) erfolgt eine Passwordabfrage.

# Fenster KASSE

| C) C          | assaN                            | lostra                        | Dienstag, 02<br>15:58  | :12.2008 T                        | isch Gast<br>1 Alle  | Kellner<br>11      |                | Tische                    | Tische<br>arrangiere           | en                            | X                      | ٢ |
|---------------|----------------------------------|-------------------------------|------------------------|-----------------------------------|----------------------|--------------------|----------------|---------------------------|--------------------------------|-------------------------------|------------------------|---|
| 1 174         | Beck's 0,3                       |                               | Gast                   | Alle Gäst                         | e                    |                    |                |                           |                                |                               |                        |   |
|               |                                  | R                             | echnung                | Ausser Ha                         | us H                 | арру               | Hour           |                           |                                |                               |                        |   |
| •             |                                  |                               |                        |                                   |                      |                    |                |                           | *                              | 7                             | 8                      | 9 |
| <u>ل</u>      |                                  |                               | Sun                    | nme:                              | 2,00€                | R                  |                |                           |                                | 4                             | 5                      | 6 |
| Akt           | ueller Kellner<br>James<br>11    | Storno                        | isch Tisch<br>X sperr  | CE                                | $\checkmark$         |                    | Ca             | issaNostra                | <b>Q</b>                       | 1                             | 2                      | 3 |
| Speisen G     |                                  |                               | änke                   | Dies 8                            | & Das                | Manuell            |                |                           |                                | 0                             |                        | С |
| Extra         | Suppen<br>Salate                 | Vorspeisen                    | Fisch<br>H.speise      | Fleisch<br>H.speise               | Pizza 26             | Pizza 28           |                | Nudeln<br>Vegetarisch     | Kinder<br>Beilage<br>Nachtisch | Heut<br>Spezi                 | te<br>ial              |   |
| Schweinefilet | Souflaki<br>v.Schwein<br>m.Gyros | Souflaki<br>v.Lamm<br>m.Gyros | Gemischtes<br>Souflaki | Gemischtes<br>Souflaki<br>m.Gyros | Gyros<br>Metaxasauce | Schwein<br>Metaxas | efilet<br>auce | Putensteak<br>Metaxasauce | Hähnchen- od.<br>Putenfilet    | Hähncher<br>Puter<br>geschner | n- od.<br>1-<br>zeltes | ↑ |
| Rumpsteak     | Lammsteak<br>v.Grill             | Lamm-Teller                   | Steak-Teller           | Mix-Grill Teller                  | Dorade v.Grill       | Loup de l          | Meer           |                           |                                |                               |                        |   |
|               |                                  |                               |                        |                                   |                      |                    |                |                           |                                |                               |                        | 1 |
|               |                                  |                               |                        |                                   |                      |                    |                |                           |                                |                               |                        | J |
|               |                                  |                               |                        |                                   |                      |                    |                |                           |                                |                               |                        | • |

# Der Anzeige-Bereich

|   |                                 | С   | assaNostra Donnerstag<br>12:4                | , 04.12.20<br><b>9:13</b> |        | h Gast 2 Alle | Kellner<br>11 | -1   |  |
|---|---------------------------------|-----|----------------------------------------------|---------------------------|--------|---------------|---------------|------|--|
|   | 1                               | 1   | Schweinefilet                                | 1                         | 10,50€ | 10,50€        |               |      |  |
|   | 1                               | 11  | Rumpsteak                                    | 1                         | 11,00€ | 11,00€        |               |      |  |
|   | 1                               | 175 | Beck's 0,4                                   | 1                         | 2,50 € | 2,50 €        |               |      |  |
|   | 1                               | 177 | Warsteiner 0,4                               | 1                         | 2,50€  | 2,50 €        |               |      |  |
|   |                                 |     |                                              |                           |        |               | <b>↓</b>      | -(2) |  |
| U | <mark>४ Summe: 26,50 €</mark> ◄ |     |                                              |                           |        |               |               |      |  |
| ١ | J                               | Ak  | tueller Kellner<br>James<br>11 Storno X sper | r<br>r                    |        | $\checkmark$  |               | -3   |  |

(1) Angezeigt werden Datum und Uhrzeit, Tisch-Nr, Gast-Nr, Kellner-Nr.

Sie haben die Möglichkeit, den Tisch in Gäste aufzuteilen und gesondert abzurechnen. Per Voreinstellung werden alle Gäste angezeigt und alle Eingaben beziehen sich in diesem Fall auf Gast 1. Der hier angezeigte Kellner ist derjenige, der den Tisch eröffnet hat.

# (2)

Die Bestellung-Liste besteht von links nach rechts aus folgenden Spalten: Markierung der aktuellen Zeile, Gast-NR, Artikel-NR, Artikel-Bezeichnung, Menge, Einzelpreis, Gesamtpreis. Mit den Pfeil-Buttons können Sie in der Liste navigieren (von oben nach unten: Erste Zeile, Zeile hoch, Zeile runter, letzte Zeile. Bei mehr als 10 Zeilen erscheinen in dem Leerraum zwei grüne Pfeile, die darauf hinweisen, dass nicht die gesamte Liste angezeigt wird: Gesamtsumme der Bestellung angezeigt.

# (3)

Mit dem Notiz-Button können Sie eine Notiz eingeben (siehe: Eingabe der Bestellungen). Daneben befindet sich die Anzeige des aktuellen Kellners, der die Eingaben durchführt.

#### Storno-Button

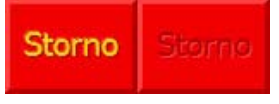

Mit dem Storno-Button können Sie bestätigte Bestellungen zeilenweise Stornieren. Zuvor müssen Sie mit den Pfeil-Buttons auf die betreffende Zeile navigieren. Möchten Sie eine bestimmte Anzahl stornieren müssen Sie dies auf dem Nummernblock eingeben. (Beispiel: Sie möchten von einer Bestellung von 5 Bieren 3 stornieren. Sie gehen zu der betreffenden Zeile, geben im Nummernblock 3 ein und drücken den Storno-Button und bestätigen dann die nachfolgende Meldung). Der Storno-Button kann je nach Eingabesituation ausgeblendet sein.

#### Buttons Tisch löschen / Tisch sperren

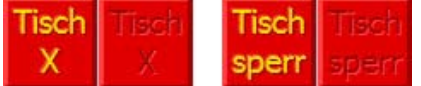

Mit dem Tisch löschen Button können Sie einen Tisch löschen (freigeben). Dieser muss jedoch leer sein. Ebenso können Sie mit dem Tisch sperren Button einen leeren Tisch sperren (wird in der Tischliste als gesperrt markiert. Dies wird u.a. benutzt, wenn Tische zusammengelegt werden (z.B.: Tisch 2 und 3 werden zusammengelegt. Es soll über Tisch 2 abgerechnet werden. Deshalb wird Tisch 3, der ja auch belegt ist, als gesperrt markiert). Ein gesperrter Tisch kann jederzeit wieder entsperrt werden. Ein gesperrter Tisch wird folgendermassen dargestellt:

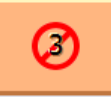

#### Bestätigen-Button

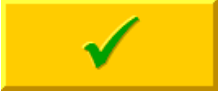

Der Bestätigen-Button dient der Bestätigung der neu eingegebenen Artikel, die in der Liste rot dargestellt werden. Durch betätigen dieses Buttons werden die Bons für die Küche und Bar auf den jeweiligen Druckern ausgegeben und die Eingaben entgültig in die Liste aufgenommen. Sind zuvor keine neuen Eingaben erfolgt, führt dieser Button zurück zum Tische-Fenster.

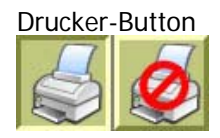

Mit dem Drucker-Button können Sie bestimmen, ob die Bons für die Küche/Bar ausgegeben werden oder nicht. Ist der Druck deaktiviert, wird auch keine Vorschau angezeigt.

Der Nummernblock

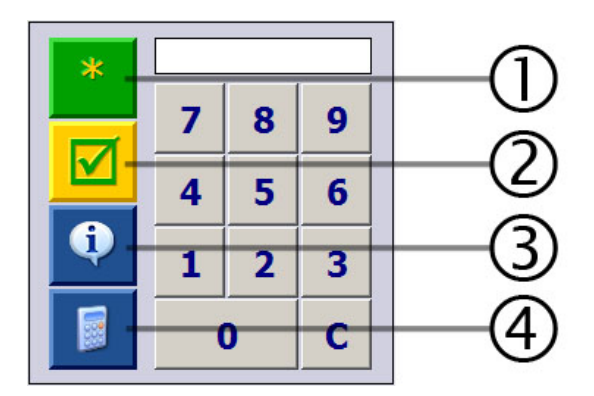

Der Nummernblock dient vielfältigen Aufgaben:

Direkte eingabe eines Artikels per Artikel-Nummer

Möchten Sie einen Artikel per Artikel-Nummer aufnehmen, so geben sie zuerst die Anzahl ein, drücken Sie den Stern-Button (1) (anstelle des Stern-Symbols erscheint die Anzahl), geben die Artikel-Nummer ein und bestätigen mit dem Bestätigen-Button (2). Möchten Sie eine Artikel-Nummer nachschauen, können Sie dies mit dem Info-Button tun. Der Rechner-Button blendet bei Bedarf einen Taschenrechner ein. Diesen können Sie beliebig auf dem Bildschirm durch Anfassen an einer freien Stelle verschieben.

### Andere Funktionen des Nummernblocks

Bei Artikelauswahl bestimmt die Zahl, die Sie hier eingeben die Menge, bei Gastauswahl die Gast-Nummer und bei Stornierungen wieder die Menge.

## Funktionen

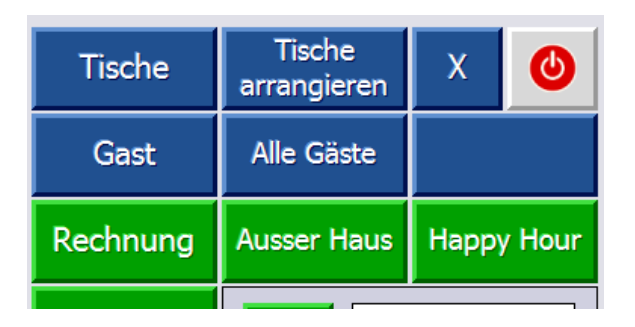

Tische:

Führt zurück zur Tischauswahl

Tische arrangieren:

Tische zusammenführen, splitten usw. (siehe: Tische arrangieren)

Х:

X-Abschlag (siehe: Tische-Fenster)

Gast:

Auswahl des Gastes, falls der Tisch in Gäste aufgeteilt wird. Es werden nur Bestellungen des ausgewählten Gastes angezeigt. Alle Eingaben beziehen sich auf diesen Gast. Wurde zuvor im Nummernblock keine Nummer eingegeben wird ein Nummernblock-Fenster eingeblendet. Die Eingabe der Gast-Nummer 0 bedeutet 'Alle Gäste'.

Alle Gäste: Zeigt die Bestellungen aller Gäste an. Alle Eingaben beziehen sich in diesem Fall auf Gast 1.

Rechnung: Führt zu Rechnungserstellung (siehe: Rechnung)

Ausser Haus:

Ist dieser Knopf eingerastet, so wirden zum einen die Küchen-/Bar-Bons mit einem entsprechendem Vermerk versehen, zum anderen wird diese Auswahl bei der Rechnungserstellung übernommen (später wieder dort änderbar). Alle Speisen werden mit MwSt 2 (Voreinstellung: 7%) berechnet.

Happy Hour:

Ist dieser Knopf eingerastet, so werden die Artikel die in der Datenbank entsprechend gekennzeichnet sind, nach Happy Hour Preis berechnet.

# Eingabe der Bestellungen

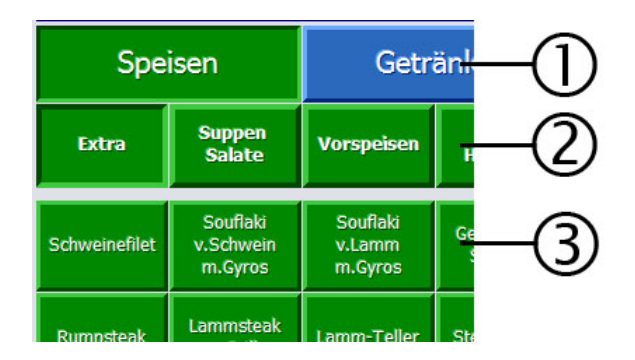

Mit den Bereich-Buttons (1) gehen Sie zu dem gewünschten Bereich und wählen dann die Kategorie aus (2). Die Eingabe erfolgt mit dem Artikel-Button. Dabei haben Sie zwei Möglichkeiten:

1. Sie drücken den Artikel-Button direkt. Daraufhin erscheint die Bestellung in der Liste in roter Farbe. Drücken Sie den Button erneut erscheint der Artike ein zweites Mal in der Liste. Erst nach der Bestätigung der Bestellung werden gleiche Artikel zusammengezählt.

2. Sie drücken im Nummernblock rechts die Menge des bestellten Artikels erst danach den Artikel-Button. Der Artikel erscheint in der Liste in angeforderter Menge in roter Farbe.

(Sie haben noch eine dritte Möglichkeit, den Artikel direkt über die Artikel-Nummer einzugeben. Siehe: Abschnitt Nummernblock)

Notiz-Button

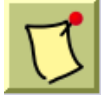

Vor dem Bestätigen der Bestellung (Artikel in roter Farbe) können Sie durch Drücken des Notiz-Buttons noch eine Notiz an die Küche/Bar hinzufügen.

| Notiz                       |   |      |         |   |   |   |   |     |         |   |   |   |
|-----------------------------|---|------|---------|---|---|---|---|-----|---------|---|---|---|
| Notiz für: <b>Rumpsteak</b> |   |      |         |   |   |   |   |     |         |   |   |   |
| Rare                        |   | Haup | tspeise | 9 |   |   |   |     |         |   |   | ~ |
| Medium                      | ↓ | ļ    |         |   |   |   |   | (   | 1       | 1 |   |   |
| Welldone                    |   | 1    | 2       | 3 | 4 | 5 | 6 | 7   | 8       | 9 | 0 | _ |
|                             |   | Q    | W       | Ε | R | т | z | U   | Ι       | 0 | Р | Ü |
|                             |   | A    | S       | D | F | G | Н | J   | К       | L | Ö | Ä |
|                             |   | Y    | X       | С | V | B | N | М   | ,       |   | - | + |
|                             |   |      |         |   |   |   |   |     |         |   |   |   |
| Vorspeise Hauptspeise       |   | OKA  |         |   |   |   |   | Abb | brechen |   |   |   |

In dem Notiz-Fenster, das nach der Betätigung des Notiz-Buttons erscheint, können Sie die Notiz aus der Liste auswählen. Diese Liste ist in der Datenbank unter Artikel/Varianten hinterlegt. Sie haben auch die Möglichkeit, mit der eingeblendeten Tastatur einen beliebigen Text einzutippen. Darüber hinaus können Sie Gangart (es erscheint immer die in der Datenbank hinterlegte Gangart) nach Gästewunsch umändern (Vorspeise in Hauptspeise und umgekehrt). Diese Notiz erscheint auf dem jeweiligen Küchen-/Bar-Bon.

CE-Button (Eingabe löschen)

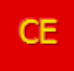

Solange die Bestellung in roter Farbe erscheint, also nicht bestätigt ist, haben Sie die Möglichkeit, Sie mit dem CE-Button zu löschen. Dazu müssen Sie zuvor die zu löschende Zeile mit Hilfe der Pfeiltasten markieren.

| Bezeichn | nung  |   |   |   |   |   |        |    |              |   | Menge |   | Preis |   |     | , i   | MwSt  |
|----------|-------|---|---|---|---|---|--------|----|--------------|---|-------|---|-------|---|-----|-------|-------|
|          |       |   |   |   |   |   |        |    | $\bigotimes$ | × |       | * |       |   |     |       | 19%   |
| 1        | 2     | 3 | 4 | 5 | 6 | 7 | 8      | 9  | 0            | _ |       | 7 | 8     | 9 | ,   |       | 7%    |
| Q        | w     | Е | R | Т | Z | U | Ι      | 0  | Р            | Ü |       | 4 | 5     | 6 | -   |       |       |
| A        | S     | D | F | G | Н | J | К      | L  | Ö            | Ä |       | 1 | 2     | 3 | All |       |       |
| Y        | X     | С | V | В | N | М | ,      | •  | -            | + |       | ( | 0     | С |     |       |       |
| Spe      | eise: | ۷ | Н | Ν |   | G | ieträr | ık |              |   |       |   |       |   | Ü   | berne | ehmen |

### Manuelle Eingabe

Bei der manuellen Eingabe geben Sie zuerst die Bezeichnung mit der alphanumerischen Tastatur ein. Danach geben Sie die Menge mit dem Nummernblock ein. Dann drücken Sie den Stern-Button und geben den Preis ein. Mit dem Übernehmen-Button wird die Eingabe in die Bestell-Liste aufgenommen. Sie können auch angeben, ob es sich um Speise (Vorspeise/Hauptspeise/Nachtisch) handelt oder um ein Getränk. In diesem Fall wird ein entsprechender Bon an die Küche/Bar gedruckt. Ferner können Sie die MwSt eingeben. Voreingestellt ist MwSt 1 (19%). Manuell eingegebene Artikel erhalten die Artikel-Nummer 0.

# Tische arrangieren

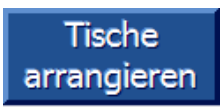

Mit dieser Funktion können Sie: Tische zusammenlegen, Tische trennen, einzelne Gäste umbelegen. Wenn Sie am aktuellen Tisch mehrere Gäste eingegeben haben müssen Sie vor Auswahl dieser Funktion beachten, dass alle Aktionen den aktuell ausgewählten Gast betreffen. Verwenden Sie die Gast-Funktion nicht, oder sind alle Gäste ausgewählt, so bezieht sich alles auf Gast 1.

Bitte 2. Tisch auswählen:  $\mathbf{\Psi}$ Abbrechen

Nach der Betätigung des Buttons erscheint folgendes Fenster:

Hier ist der aktuelle Tisch in roter Farbe dargestellt. Sie können den aktuellen Tisch auswählen, um Bestellungen von einem Gast auf einen anderen zu übertragen, wenn mehrere Gäste angegeben sind. Gewöhnlich werden Sie einen anderen Tisch auswählen. Ist dieser Tisch noch nicht belegt, werden Sie gefragt, ob ein neuer Tisch eröffnet werden soll, ansonsten erscheint folgendes Fenster:

| Tisch: 3                               | Tische arrangieren Gast Alle                 | Tisch: 4 |
|----------------------------------------|----------------------------------------------|----------|
| <sup>1</sup> <sup>13</sup> Lamm-Teller | 1 <sup>1</sup> <sup>14</sup> Steak-Teller    | 1        |
| <sup>1</sup> <sup>174</sup> Beck's 0,3 | 1 <sup>1</sup> <sup>176</sup> Warsteiner 0,3 | 1        |
|                                        |                                              |          |
|                                        |                                              |          |
|                                        |                                              |          |
|                                        |                                              |          |
|                                        |                                              |          |
|                                        |                                              |          |
|                                        |                                              |          |
|                                        |                                              |          |
|                                        |                                              |          |
|                                        |                                              |          |
|                                        |                                              |          |
|                                        |                                              |          |
| →→ + ↑ ↓                               | OK Abbrechen 🖌 🛧                             | + +      |

Hier ist von Tisch 3 aus gegangen und als 2. Tisch ist Tisch 4 ausgewählt worden. Jetzt haben Sie die Möglichkeit, durch Antippen des jeweiligen Artikels, diesen auf die andere Seite zu übertragen. Dabei spielt es keine Rolle, ob von links nach rechts oder umgekehrt. Auf der rechten Seite können sie festlegen, auf welchen Gast die Bestellungen übertragen werden sollen. Auf der linken Seite ist immer der Gast gültig, mit dem Sie die Funktion aufgerufen hatten.

Alles übertragen

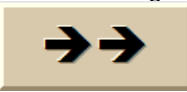

Mit diesem Button übertragen Sie alle Bestellungen in angegebener Richtung. Wenn Sie von rechts nach links alles übertragen, haben Sie die Möglichkeit, den rechten Tisch zu sperren, falls es sich um eine Tisch-Zusammenlegung handelt.

Addieren

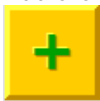

Wenn von einem Artkel mehrere Anzahle vorhanden sind, wird bei jedem Antippen eine übertragen. Diese erscheinen bei mehrmaligem Antippen untereinander. Um die Übersicht zu wahren, können Sie mit dem jeweiligen +-Button die Zeilen addieren (zusammenführen).

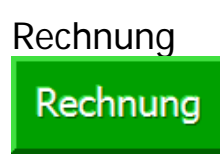

Bevor Sie den Rechnung-Button betätigen, können Sie den Gast auswählen, für den die Rechnung gelten soll. Sind alle Gäste ausgewählt, können Sie immer noch bei Rechnungserstellung selektiv vorgehen.

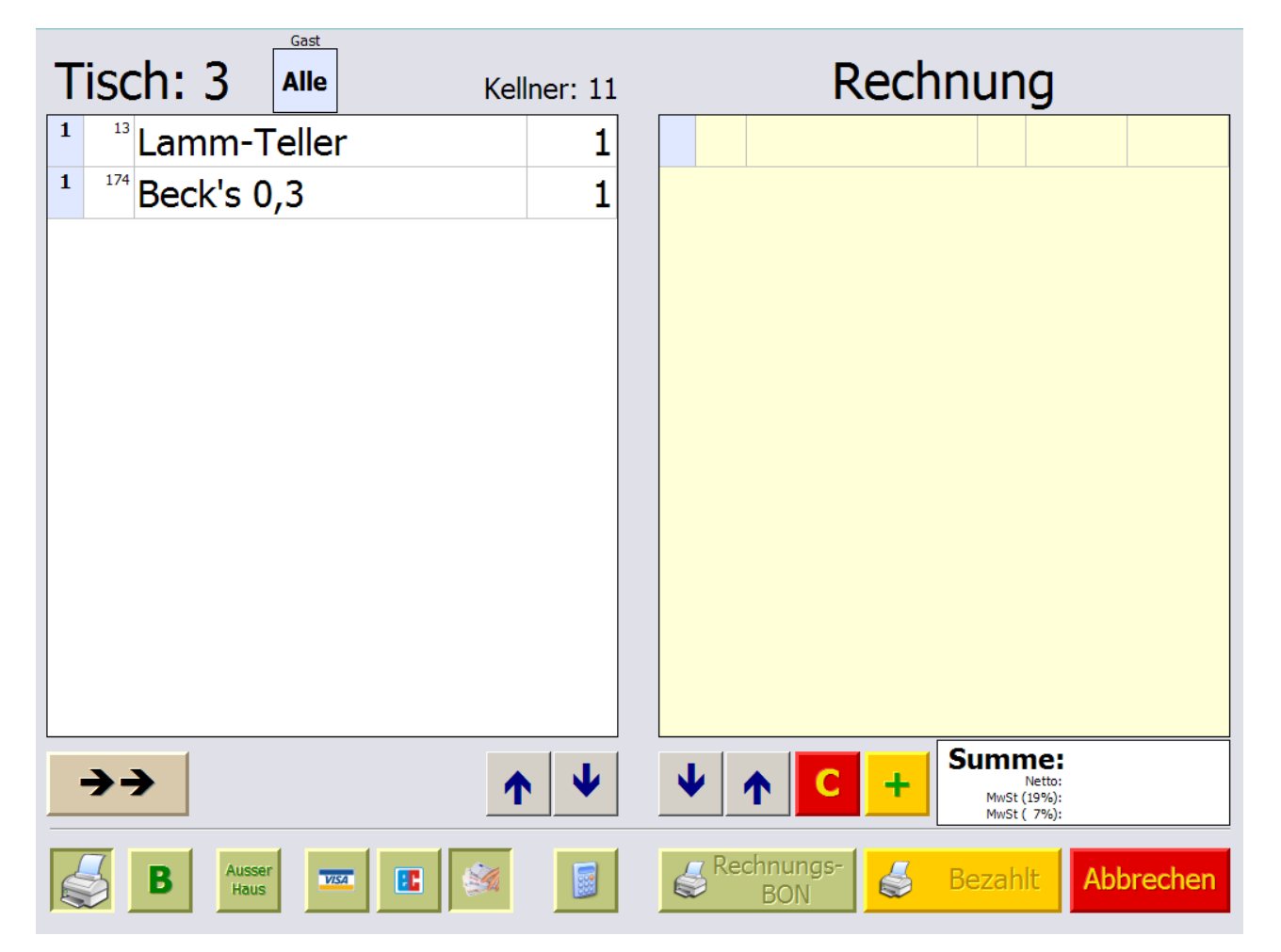

Zur Rechnungserstellung müssen Sie die Artikel in der Artikel-Liste (links) in die Rechnung-Liste (rechts) übertragen. Sollen alle Positionen übertragen werden, was meistens der Fall ist, so genügt nur ein Druck auf den Alles übertragen Button.

Die Buttons:

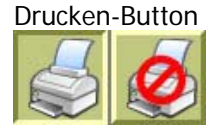

Die Rechnung wird gedruckt oder nicht.

**Bewirtung-Button** 

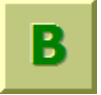

Wenn dieser Button eingerastet ist, wird die Rechnung mit einem Bewirtungsbeleg ausgedruckt.

#### Ausser-Haus-Button

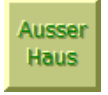

Ist dieser Button eingerastet, werden Speisen ausser Haus mit MwSt 2 (7%) berechnet.

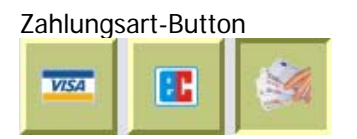

Je nach eingerastertem Button wird die Zahlungsart (Kreditkarte, EC-Karte, Bar) in die Datenbank übernommen. Voreingestellt ist Bar.

Rechner-Button

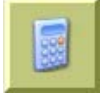

Ein Rechner wird eingeblendet (siehe: Kasse)

Rechnungs-BON-Button

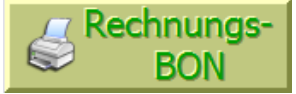

Mit diesem Button drucken Sie den Rechnungsbon. Die Rechnung bleibt jedoch unbestätigt. Sollten Korrekturen an der Rechnung erforderlich sein (z.B.: Reklamation oder der Gast möchte doch ein Bewirtungsbeleg), so können Sie das nachträglich durchführen (siehe: Rechnung bestätigen).

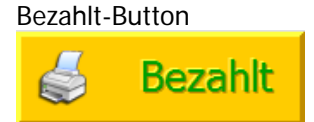

Wenn keine Änderungen zu erwarten sind, können Sie die Rechnung mit diesem Button ausdrucken.

## Rechnung bestätigen

Haben Sie eine Rechnung mit dem Rechnung-Bon-Button abgeschlossen, wird der betreffende Tisch im Tische-Fenster entsprechend markiert:

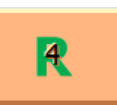

Betätigen Sie diesen Button, erscheint folgendes Fenster:

| Zahlungsbestätigung Rechnungsnumme<br>49: |                                       |         |        |       |       |                 |  |  |  |
|-------------------------------------------|---------------------------------------|---------|--------|-------|-------|-----------------|--|--|--|
| 176 W                                     | arsteiner 0,3                         |         |        | 1     | 2,00€ | 2,00 €          |  |  |  |
| Bachave                                   |                                       |         |        |       |       |                 |  |  |  |
| korrigiere                                | Rechnung Gesamt<br>korrigieren Storno |         | Storno |       | 1     | $\mathbf{\Psi}$ |  |  |  |
|                                           | Rechnung                              | Kellner | Tisch  | Summe | Zahlu | ingsart         |  |  |  |
| B                                         | 491 11                                |         | 4      | 2,0   | D€ I  | Bar             |  |  |  |
| Ø                                         | VISA                                  | 6       | Ø Be   | zahlt | Abbre | chen            |  |  |  |

Hier können Sie folgende Änderungen vornehmen:

Rechnung korrigieren Storniert die gesamte Rechnung und wandelt sie in eine Bestellung um.

Gesamt Storno Storniert die gesamte Rechnung

Storno Storniert einzelne Positionen

Ausserdem können Sie die Optionen Bewirtungsbeleg, Bon-Ausdruck, Zahlungsart ändern.